## Accessing the WTMF Tracking Application (WTA) from Outside of the DNR Firewall – External Reviewers

Please contact your regional DNR office with questions about completing the review process. If regional staff are unavailable or the application isn't working as expected (technical difficulties), please contact

Adam Byrd, <u>adam.byrd@dnr.wa.gov</u>, 360.902.1403 Kevin Smith, <u>kevin.smith@dnr.wa.gov</u>, 360.902.1838

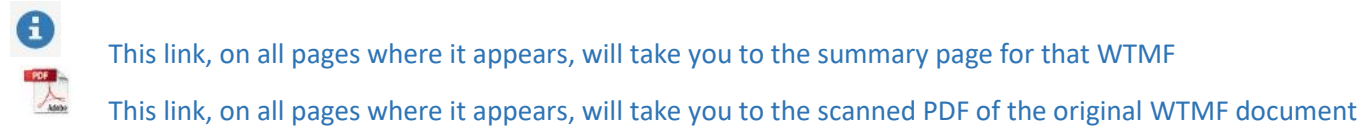

1. You must first have a Secure Access Washington (SAW) account. Please see additional help documentation for creating and accessing SAW accounts and services: https://secureaccess.wa.gov/

|                                    |                                                                                   | Ne                | ws Vide             | 90 H              |
|------------------------------------|-----------------------------------------------------------------------------------|-------------------|---------------------|-------------------|
| Log in to SecureAccess Washington  |                                                                                   |                   |                     |                   |
| User ID:                           |                                                                                   |                   |                     | [?                |
| Password:                          |                                                                                   |                   | Ľ                   | Ø.                |
|                                    | Retrieve<br>User ID                                                               | Reset<br>Password | Activate<br>Account | Missing<br>Email? |
|                                    | Get cyber security news and alerts by following our<br>Security Operations Center |                   |                     |                   |
| Do not have an account? Create one |                                                                                   |                   |                     |                   |

Once you've created an account, you shouldn't need to do it again unless there is a system change or your password expires.

 After logging into SAW and selecting the Water Type Modification Form service, you should see the Water Type Modification Form page with year links. Each year should have two buttons which show WTMFs by status: [Active Reviews] and [Completed Reviews].

| WASHINGTON STATE DEPARTMENT OF<br>Natural Resources | Water Type Modification Form |
|-----------------------------------------------------|------------------------------|
| SAW Home About                                      | Kevin Smi                    |
|                                                     |                              |
| 2016                                                |                              |
| 2015                                                |                              |
|                                                     |                              |
| Active Reviews                                      |                              |
|                                                     |                              |
| Completed Reviews                                   |                              |
|                                                     |                              |
|                                                     |                              |
| 2016 - WA DNR All rights reserve                    |                              |

Click the buttons to reveal WTMFs in each category. Click the WTMF link to see reviewer comments.

|      | ASHINGTON STATE             | DEPARTMENT OF | Water Type Modification Form |  |  |  |
|------|-----------------------------|---------------|------------------------------|--|--|--|
| SAW  | Home                        | About         | Logout                       |  |  |  |
|      |                             |               |                              |  |  |  |
| 2016 | 6                           |               |                              |  |  |  |
|      | Active Revie                | ews           |                              |  |  |  |
|      | PC-23-16-0                  | 060 Due:      | 04/23/2016 😫 📜               |  |  |  |
| (    | Completed I                 | Reviews       |                              |  |  |  |
|      | OL-22-16-0023 Concurred 🔮 📜 |               |                              |  |  |  |
|      | FP-48-16-0006 Concurred 3 🗓 |               |                              |  |  |  |
|      | FP-23-16-0005 Withdrawn 🚯 🔀 |               |                              |  |  |  |
|      | NW-06-16-0001 Concurred 9 🔀 |               |                              |  |  |  |
|      | NW-02-16-                   | 0002 N/A      | 9 🔀                          |  |  |  |
|      |                             |               |                              |  |  |  |

3. Active Reviews shows the segments and their legal location and allows the reviewer to make comments and submit their Concurrence or Non-Concurrence. It also shows the responses of other reviewers who have been assigned to that WTMF.

| Water Type Modification Form                                                                                                    |
|----------------------------------------------------------------------------------------------------|
| SAW Home About Logout                                                                                                    |
| PC-23-16-0060 💿 泣                                                                                                    |
| Stream Segments                                                                                                    |
| A<br>T14-0N R1-0E S1                                                                                                    |
| Responses                                                                                                    |
| KONWINSKI, JENNY - DNR FOREST PRACTICES Concur/Non-concur response not yet received<br>DNR Forester - PERRY, AARON - DNR FOREST PRACTICES Concur/Non-concur response not yet<br>received |
| I can now access SAW - 3/25/2016 9:44:40 AM                                                                                                    |
| SMITH, KEVIN - DNR FOREST PRACTICES Concur/Non-concur response not yet received                                                                                                    |
| Comments                                                                                                    |
|                                                                                                    |
| Submit Comment                                                                                                    |
| Submit Response                                                                                                    |
| ○ Concur ○ Non-concur<br>Submit Response                                                                                                    |

4. **Completed Reviews** shows the segments and their legal location as well as the responses of other reviewers who have been assigned to that WTMF. It also shows the status of the final decision for that WTMF. However, the opportunity to comment will have ended.

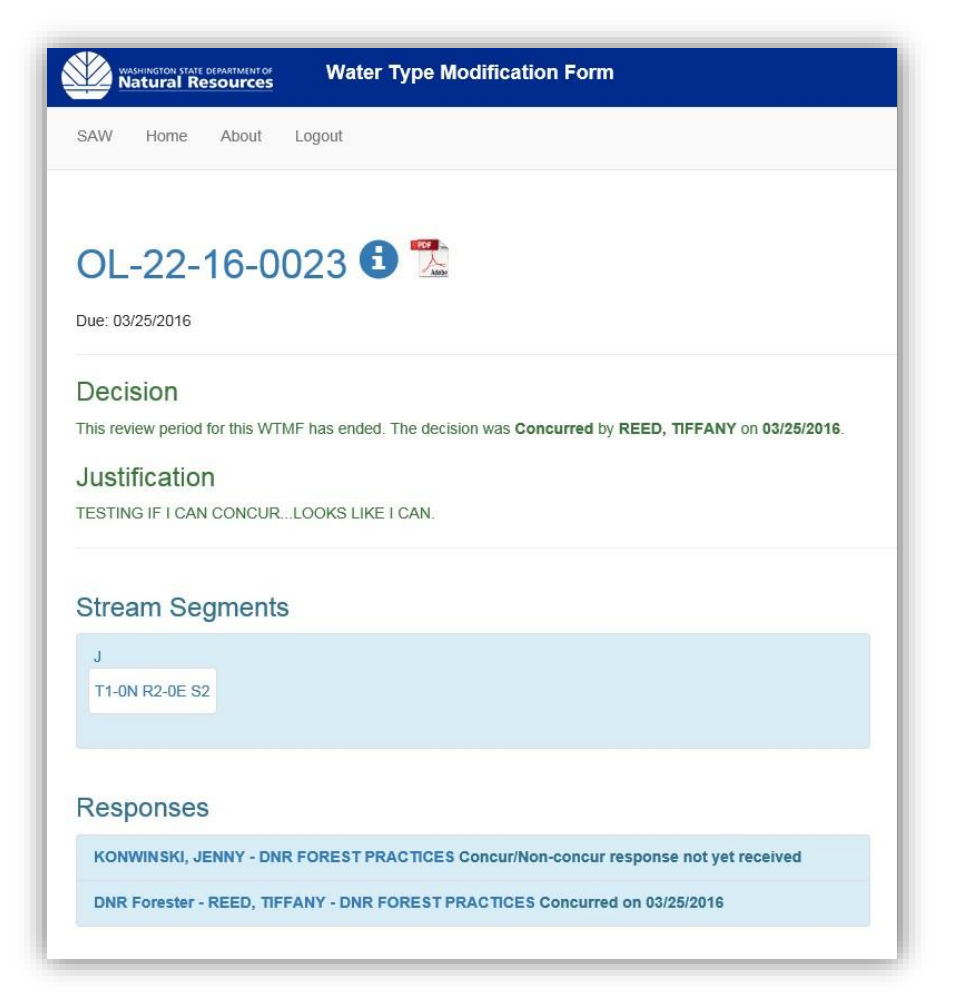